## How to setup IPTV on Dreamlink T1-T2 box with the DOL2?

The Dreamlink T1 and T2 are devices that grant access to **IPTV channels**. They include a user interface based on the Stalker Middleware, an interface that is intended to convert these online channels into a menu from which you can simply select which channel you require to watch.

Basically, these merchandises make it simpler for you to see the numerous channels that are on offer and pick whichever one catches your imagination. The user interface also includes a web browser, video player, and a mixture of other apps. Softwares you need for watching IPTV

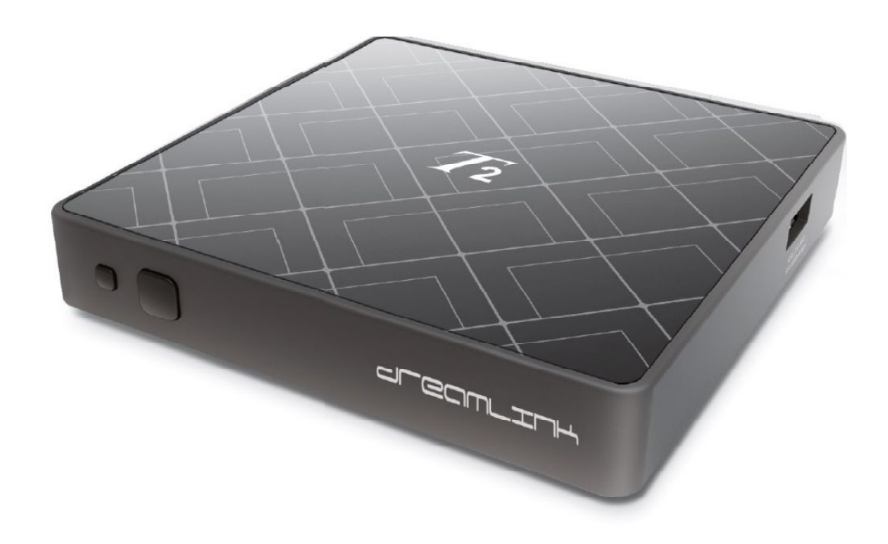

## How to add IPTV channels to Dreamlink

In order to add channels to your dreamlink device, follow the below steps.

Step 1: From the main page, go to "My Apps".

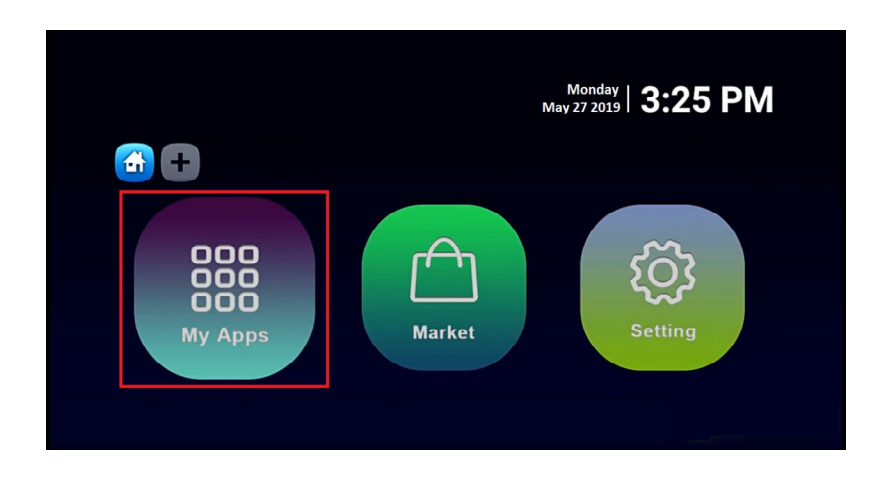

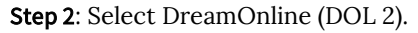

Note, If the DreamOnline (**DOL2**) app is not in the My apps folder go to the Market folder, find DreamOnline (**DOL2**) and install it. After that, it will appear in the My apps folder/

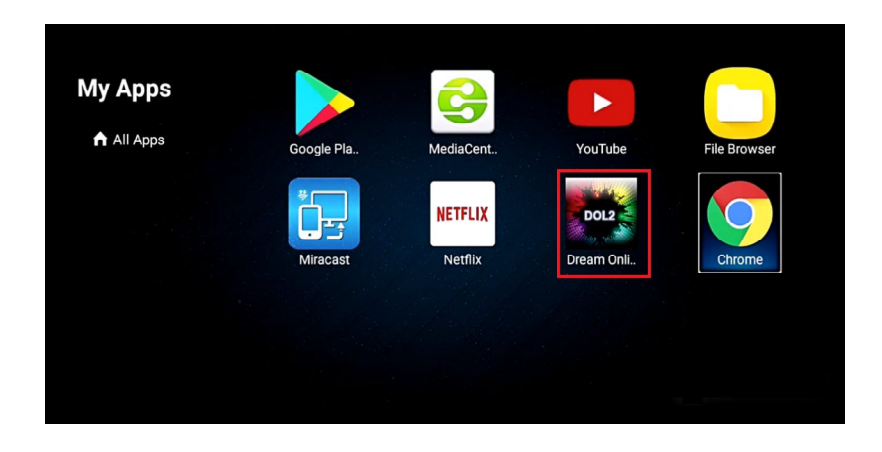

Step 3: Now select "Edit Service" and then click on "Click Edit".Important: Be sure you register on (Server Operator Homepage) with your right MAC Address (if necessary).

|                  | M<br>Regis       | ac 00:1A:79: <mark>AB:CD:EF</mark><br>ter with Server Operator |                 |
|------------------|------------------|----------------------------------------------------------------|-----------------|
| + Edit Service   | Service Nickname | + Edit Service                                                 |                 |
| + Edit Service   | Service URL      | Service URL                                                    |                 |
| F LUIL SELVICE   | Certificate      | NO                                                             |                 |
| + Edit Service   | User ID          | User ID                                                        |                 |
|                  | User Password    | User Password                                                  |                 |
| < + Edit Service | ę 🗖              | Edit                                                           |                 |
| + Edit Service   |                  | < LIST                                                         | OK EDIT SERVICE |

Step 4: Enter Service Nickname (Any name).

|                  |                                         | EDIT S   | SERVICE |             |              |                     |
|------------------|-----------------------------------------|----------|---------|-------------|--------------|---------------------|
|                  | Service Nickname<br>Service URL         | Anything |         |             |              | Remote control      |
| < + Edit Service | Certificate<br>User ID<br>User Password |          |         |             |              | OK Sclect           |
|                  | ок                                      |          |         | Canc        | el           | LIST OK EDIT SERVIC |
|                  |                                         |          |         | ± ⊏di+<br>: | Convino<br>; |                     |
| q w              | е                                       | r t      | у       | u           | i            | o p                 |
| а                | s d                                     | f        | g       | h           | j            | k I                 |
| ¢                | z x                                     | c        | v       | b           | n            | m 📾                 |
| ?123 →           | / @                                     |          |         |             | ?            | , ' 🍪               |

**Step 5**: Enter the IPTV Server URL (**Portal URL**) you get from your Server Operator.

|                | Мас                              | 00:1A:79: |                |
|----------------|----------------------------------|-----------|----------------|
|                | EDIT SERVI                       | CE        |                |
|                | Service Nickname                 |           | Remote control |
|                | Service URL http:// the.serverUI | RL.com/c/ | - Line down    |
|                |                                  |           |                |
|                | ОК                               | Cancel    |                |
|                | User Password                    |           |                |
| + Edit Service | E C                              | Edit      |                |
|                |                                  |           |                |

Step 6<sup>: It is</sup> NOT  $^{necessary \ to \ enter \ the}$  Username  $^{and}$  Password.of 8

|                |                                                                       | Mac 00:1A:79:                    |                |
|----------------|-----------------------------------------------------------------------|----------------------------------|----------------|
|                | EDIT                                                                  |                                  |                |
|                | Service Nickname Service Nickname<br>Service URL http://              |                                  | Remote control |
|                | Certificate User ID<br>User ID User ID<br>User Password User Password | Only when required by the server |                |
|                | ок                                                                    | Cancel                           |                |
|                | User Password                                                         |                                  |                |
| + Edit Service | Ģ                                                                     | Edit                             |                |

Step 7: Click "OK".

|          | Mac                                            | 00:1A:79:  |                                        |
|----------|------------------------------------------------|------------|----------------------------------------|
|          | EDIT SERV                                      | ICE        |                                        |
|          | Service Nickname abcd efg                      |            | Remote control                         |
|          | Service URL http:// redacted /stalker          | _portal/c/ | ->>>>>>>>>>>>>>>>>>>>>>>>>>>>>>>>>>>>> |
|          | User ID User ID<br>User Password User Password |            |                                        |
|          | ок                                             | Cancel     |                                        |
|          | User Password                                  |            |                                        |
| anything |                                                | Edit       |                                        |

**Step 8**: Connecting to IPTV Server (with your registered data) in progress.

|                | Mac O          | 0:1A:79:                       |
|----------------|----------------|--------------------------------|
|                | Se Now Loading | anything<br>/stalker_portal/c/ |
|                | Certificate    | NO                             |
|                | User ID        | User ID                        |
|                | User Password  | User Password                  |
| < anything     | ę.             | Edit                           |
| + Edit Service |                | LIST OK EDITSERVICE            |

**Step 9**: Successful Connection! You receive all channels associated with your account.

|                | Mac 0            | 10:1A:79:<br>Channels : 7 |
|----------------|------------------|---------------------------|
|                | Service Nickname | anything                  |
|                | Service URL      | /stalker_portal/c/        |
|                | Certificate      | NO                        |
|                | User ID          | User ID                   |
|                | User Password    | User Password             |
| < anything     |                  | Edit                      |
| + Edit Service |                  | C LIST OK EDITSERVICE     |